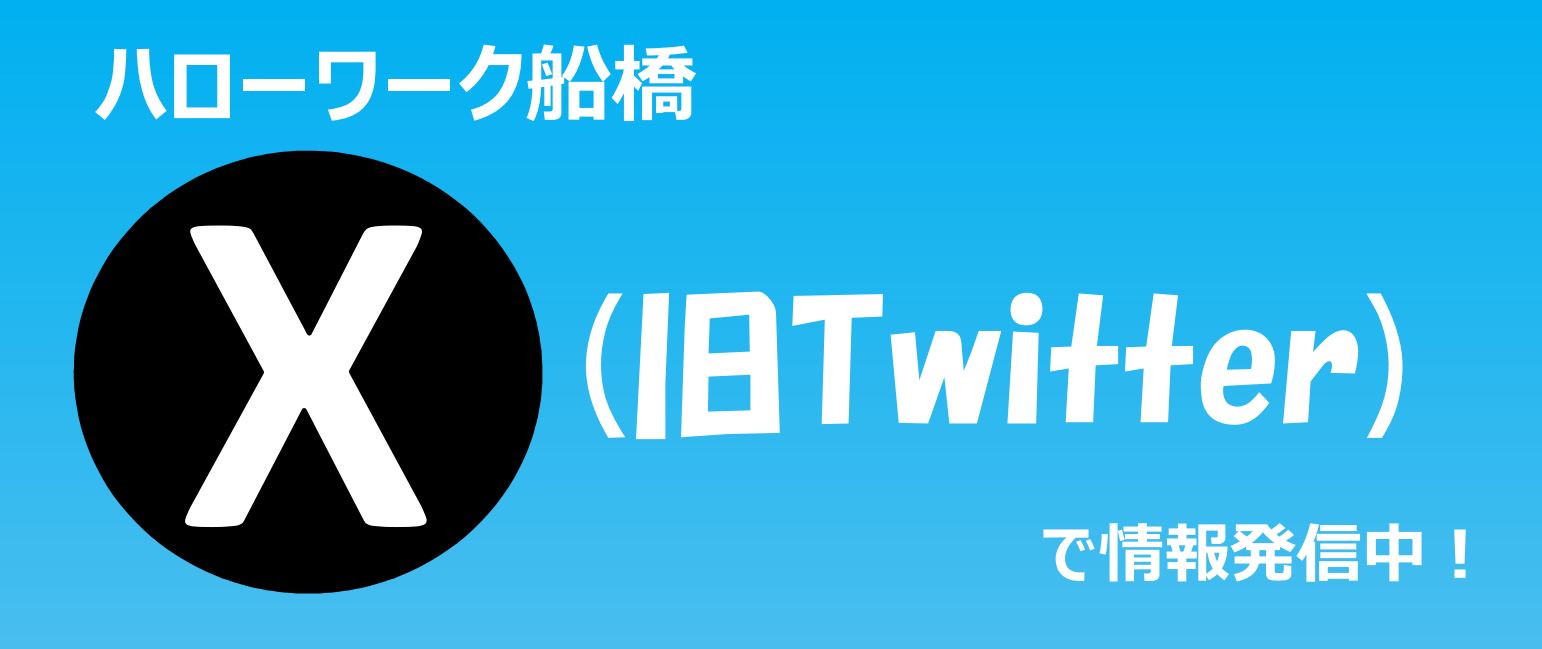

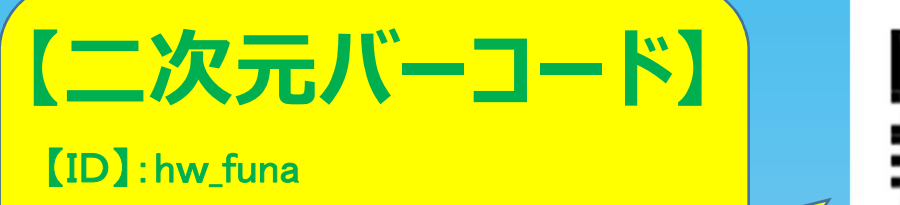

【ユーザー名】: ハローワークふなばし

検索窓にユーザー名を入力→タブから「ユーザー」を選択

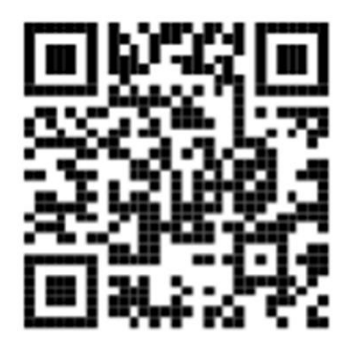

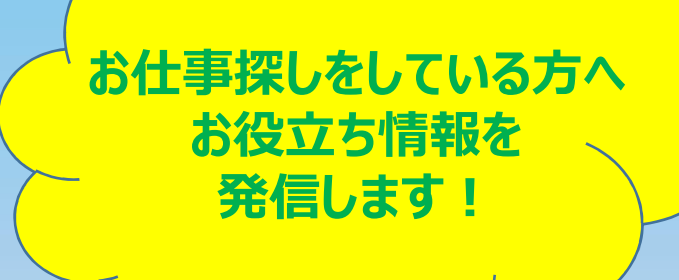

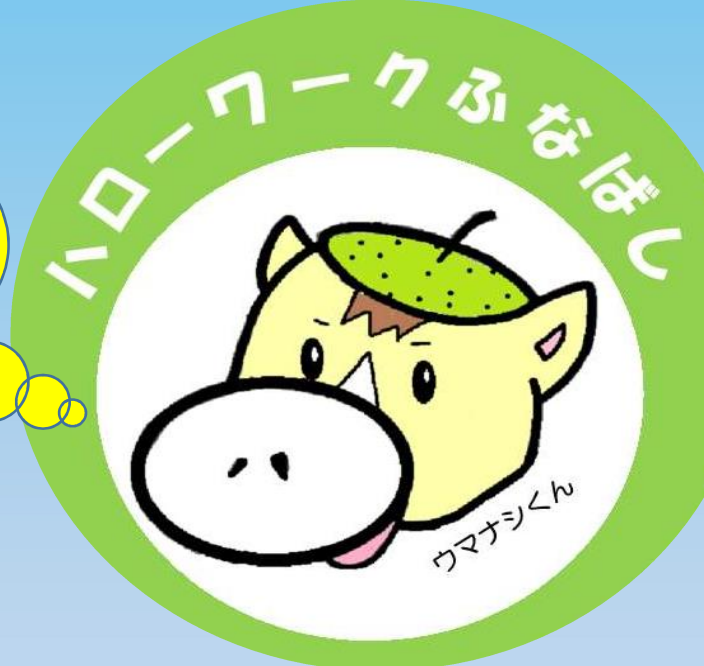

## 登録方法

入力したメールアドレスへ 確認メールが届く メール文中URLをクリックし 登録完了